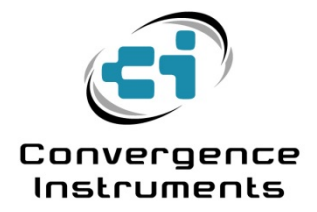

# Noise Sentry RT

Windows XP Driver Installation Instructions

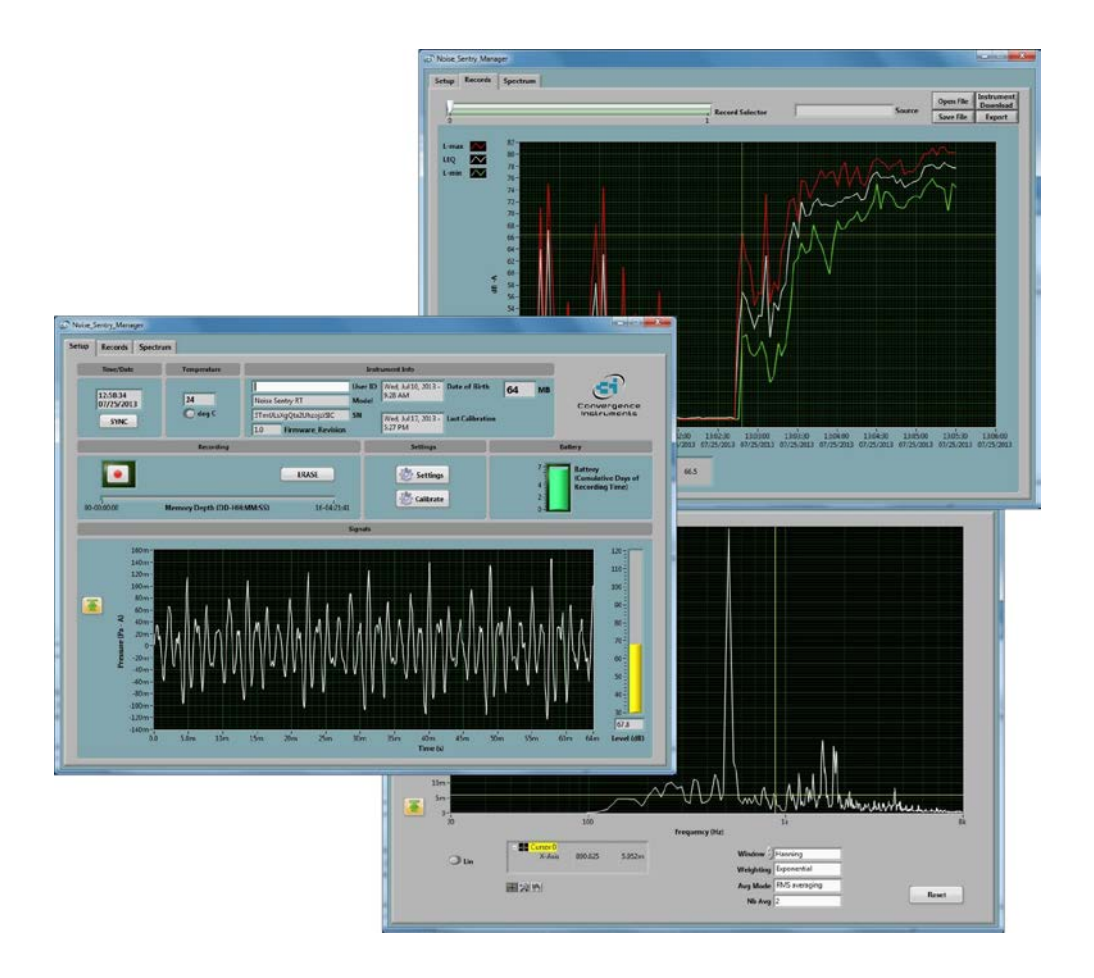

July 25 2013

Bruno Paillard

| 1 |                                       | 2 |
|---|---------------------------------------|---|
| 2 | WINDOWS XP DRIVER INSTALLATION WIZARD | 2 |
| 3 | DRIVER UPDATE PROCEDURE               | 4 |

## 1 Introduction

On Windows XP the *Noise Sentry RT* USB driver must be installed manually. This manual describes the installation procedure.

Note: In order to install the driver the user must be logged in with administrative privileges.

## 2 Windows XP Driver Installation Wizard

The first time the *Noise Sentry RT* is connected into the PC and the driver is not yet installed, the driver installation wizard in Figure 1 appears:

| Hardware Update Wizard   |                                                                                                    |
|--------------------------|----------------------------------------------------------------------------------------------------|
|                          | Welcome to the Hardware Update<br>Wizard                                                                                                    |
|                          | Windows will search for current and updated software by<br>looking on your computer, on the hardware installation CD, or on<br>the Windows Update Web site (with your permission). |
|                          | Head our privacy policy                                                                                                    |
|                          | Can Windows connect to Windows Update to search for<br>software?                                                                                                    |
|                          | ◯ Yes, this time only                                                                                                    |
| a state watter           | Yes, now and every time I connect a device                                                                                                    |
|                          | No, not this time                                                                                                    |
| A STATISTICS AND ADDRESS | Click Next to continue.                                                                                                    |
|                          | < Back Next > Cancel                                                                                                    |

#### Figure 1

Select No, not this time and click Next.

After clicking Next, the window shown in Figure 2 appears. Select Install from a list or specific location and click Next.

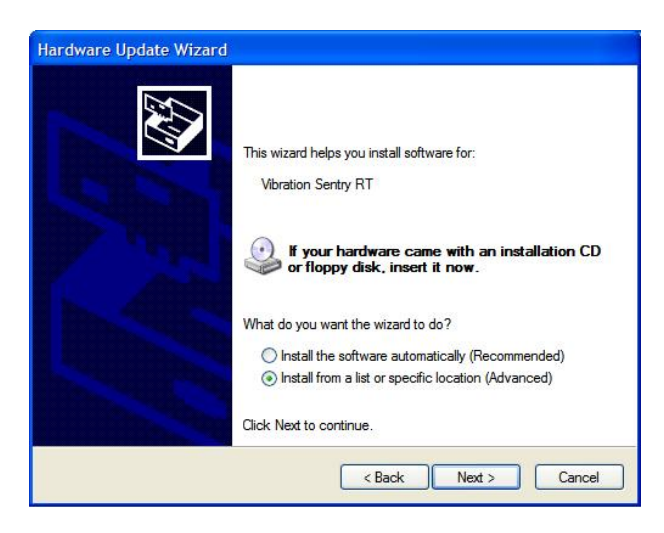

Figure 2

After clicking *Next*, the window in Figure 3 appears.

- Select Search for the best driver in these locations.
- Check only the box Include this location in the search.
- Click Browse and navigate to C:\Program Files\Woise\_Sentry\_RT\Driver\DDClcd (see Figure 4)

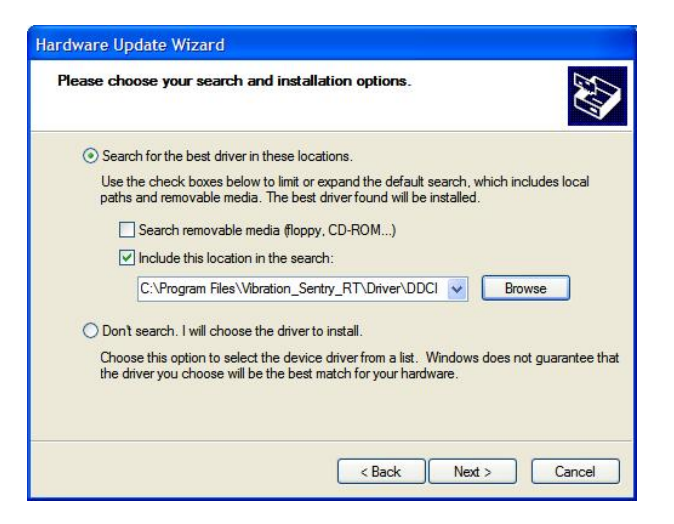

#### Figure 3

| Browse For Folder                                                                       |                 |  |  |  |
|-----------------------------------------------------------------------------------------|-----------------|--|--|--|
| Select the folder that contains drivers for your hardware.                              |                 |  |  |  |
| Program Files Vibration_Sentry Application Documentatio Driver DDCtcd ia64 x86 Recycled | _RT<br>on<br>i4 |  |  |  |
|                                                                                         |                 |  |  |  |
| To view any subfolders, click a plus sig                                                | n above.        |  |  |  |

#### Figure 4

After a while, the wizard asks for the file *NIVIUSBK.sys* (see Figure 5). Click the *Browse* button and navigate to *C:\Program Files\Woise\_Sentry\_RT\Driver\DDClcd\x86\WIVIUSBK.sys*. Then click OK.

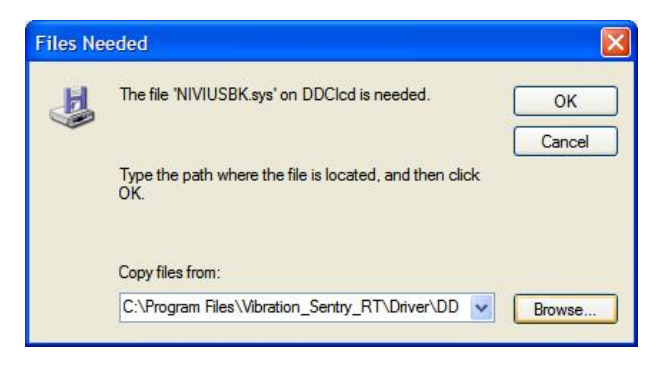

### Figure 5

After loading the driver the window in Figure 6 appears. Click Finish.

| Hardware Update Wizard |                                          |  |  |
|------------------------|------------------------------------------|--|--|
|                        | Completing the Hardware Update<br>Wizard |  |  |
|                        | DDCI Platform                            |  |  |
|                        | Click Finish to close the wizard.        |  |  |

#### Figure 6

At this time the *Operation LED* should be blinking once per second, indicating that the PC has established the link with the *Noise Sentry RT*.

# 3 Driver Update Procedure

If for some reason the Driver Installation Wizard does not appear when the *Noise Sentry* RT is connected to the PC, open the *Device Manager*, find the item named *Noise Sentry* RT, and double-click it (see Figure 7).

| 🖳 Device Manager                      |   |  |  |  |  |
|---------------------------------------|---|--|--|--|--|
| File Action View Help                 |   |  |  |  |  |
|                                       |   |  |  |  |  |
| E BRUNO_R31                           | ^ |  |  |  |  |
| 🗄 💘 Batteries                         |   |  |  |  |  |
| E. Computer                           |   |  |  |  |  |
| DCI_Platform                          |   |  |  |  |  |
| Vibration Sentry RT                   |   |  |  |  |  |
| ⊕ ≪ Disk drives                       |   |  |  |  |  |
| 🕀 🧕 Display adapters                  |   |  |  |  |  |
| 🕀 🥝 DVD/CD-ROM drives                 |   |  |  |  |  |
| 🕀 🗃 Floppy disk controllers           |   |  |  |  |  |
| 🗄 🗃 IDE ATA/ATAPI controllers         |   |  |  |  |  |
| 🗉 🥪 IEEE 1394 Bus host controllers    |   |  |  |  |  |
| 🗄 🔊 Infrared devices                  |   |  |  |  |  |
| 🕀 🧼 Keyboards                         |   |  |  |  |  |
| ⊕ 💮 Mice and other pointing devices   |   |  |  |  |  |
| 🕑 🚂 Modems                            |   |  |  |  |  |
| 🗄 😼 Monitors                          |   |  |  |  |  |
| Metwork adapters                      |   |  |  |  |  |
| 庄 📕 PCMCIA adapters                   |   |  |  |  |  |
| ⊕ J Ports (COM & LPT)                 |   |  |  |  |  |
| 🗈 🐲 Processors                        |   |  |  |  |  |
| 😥 🧐 Sound, video and game controllers |   |  |  |  |  |
|                                       |   |  |  |  |  |

# Figure 7

Then select the *Driver* tab, and click on the *Update Driver* button (see Figure 8).

| Vibration Sentry RT Properties |           |           |                                                                                                 |  |  |
|--------------------------------|-----------|-----------|-------------------------------------------------------------------------------------------------|--|--|
| General                        | Driver    | Details   |                                                                                                 |  |  |
| Vibration Sentry               |           |           | RT                                                                                              |  |  |
| Driver Provider:               |           | Provider: | Unknown                                                                                         |  |  |
| Driver Date:                   |           | Date:     | Not available                                                                                   |  |  |
|                                | Driver    | Version:  | Not available                                                                                   |  |  |
| Digital Signer:                |           | Signer:   | Not digitally signed                                                                            |  |  |
| Driver Details To              |           |           | To view details about the driver files.                                                         |  |  |
| Update Driver                  |           | r         | To update the driver for this device.                                                           |  |  |
| Roll Back Driver               |           | ver       | If the device fails after updating the driver, roll<br>back to the previously installed driver. |  |  |
|                                | Ininstall |           | To uninstall the driver (Advanced).                                                             |  |  |
|                                |           |           | OK Cancel                                                                                       |  |  |

# Figure 8

Then the window in Figure 2 appears. Proceed as explained in section 2.